# Updates to the 2024 Healthcare Premium Discount Initiative

In 2024, the City of Richmond is excited to partner with **Marathon Health** on the Health Insurance Incentive Campaign, through August 31!

This means instead of employees, retirees, and spouses on the healthcare plan, completing a survey on myCigna.com, employees will now need to **complete a biometric screening with Marathon Health**, or submit in an external provider form to Marathon Health (forms available on the Marathon Health portal) **to receive the premium discount for the 2025 Benefit year on health insurance**.

Scheduling your biometric screening with Marathon Health is easy and the screening is quick! There are numerous appointments available, but they will fill up closer to the deadline.

### To schedule your screening / download the External Provider Form, follow the steps below:

**Step 1)** Log into the <u>Marathon Health Portal</u> (or register if not yet on the portal) at <u>www.my.marathon-health.com/login</u>. Appointments can also be scheduled with Member Services at 888-830-6538.

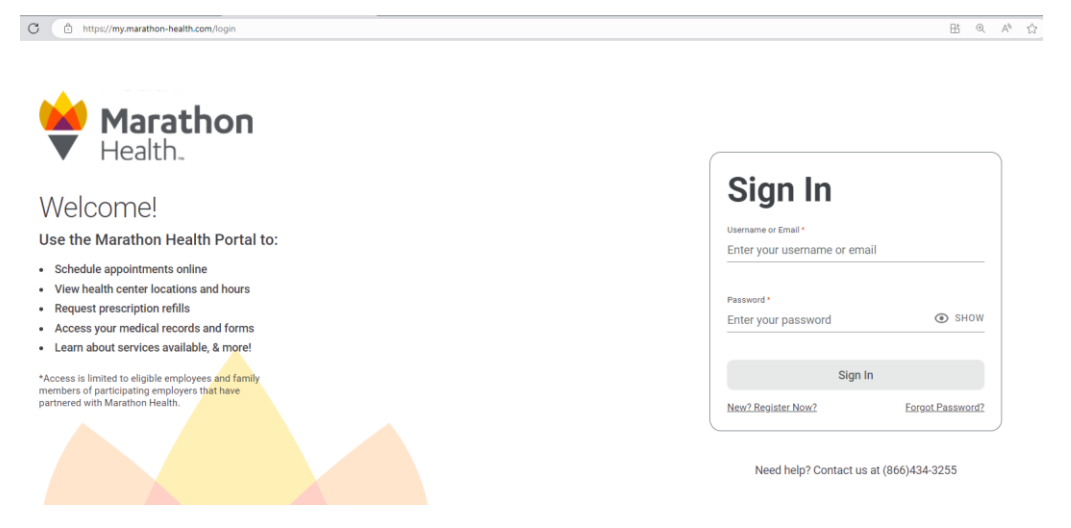

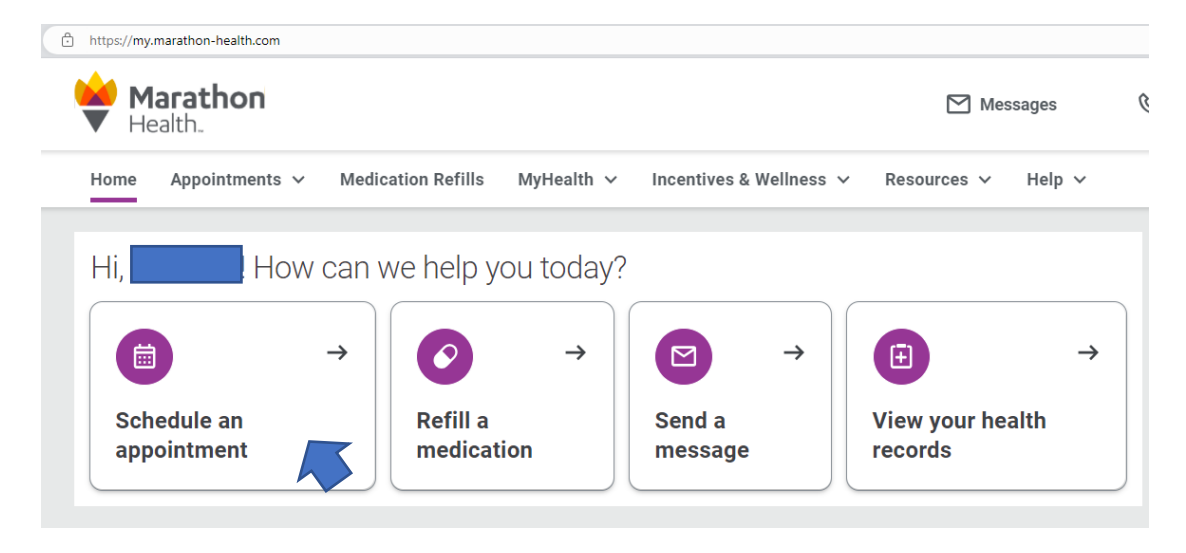

#### Step 2) Click on 'Schedule an Appointment'

# Step 3) Click on Biometric Screening

| https://my.marathon-health.com/appointments/schedule                                                                                                    |                           |
|----------------------------------------------------------------------------------------------------|---------------------------|
| Warathon<br>Health                                                                                                    | Messages                  |
| Home Appointments V Medication Refills MyHealth V Incentives & Wellness V                                                                                               | Resources 🗸 🛛 Help 🗸      |
| Schedule A New Appointment<br>What is the reason for your visit?*<br>Select a Common Visit Reason or Search All Visit Reasons                                           | Hide Common Visit Reasons |
| Image: Sick/Symptom Visit       Image: Sick/Symptom Visit         About Biometric Wellness Screen       Annua         About Biometric Wellness Screen       About Annua | I Physical                |
| Health       Health Coaching         About Behavioral Health       About Health Coaching                                                                                |                           |

Step 4) Click on 'Search Availability' to view the location and times available for biometric screenings

| <b></b> | Marathon<br>Health.                               |                                        |                         | Message                      | IS                         |
|---------|---------------------------------------------------|----------------------------------------|-------------------------|------------------------------|----------------------------|
| Н       | lome Appointments 🗸                               | Medication Refills                     | MyHealth 🗸              | Incentives & Wellness 🗸      | Resou                      |
| ť       | 🕄 Schedule A N                                    | ew Appointme                           | ent                     |                              |                            |
| v       | Vhat is the reason for y                          | /our visit?*                           |                         |                              |                            |
| s       | elect a Common Visit Reason                       | or Search All Visit Reaso              | ons                     | Hide Common Vis              | sit Reason                 |
|         | Sick/Symptom Visit                                | 🕂 Biometric V                          | Vellness Screen         | Annual Physical              |                            |
|         |                                                   | About Biometric V                      | Vellness Screen         | About Annual Physical        |                            |
| ſ       | Eehavioral Health                                 | Health Coa                             | ching                   |                              |                            |
|         | About Behavioral Health                           | About Health Coa                       | ching                   |                              |                            |
| ſ       | O Piometrie Wellness Sereen                       |                                        |                         |                              |                            |
| L       |                                                   |                                        |                         |                              |                            |
| V       | iew our <u>complete list</u> of visit reasor      | IS.                                    |                         |                              |                            |
| If      | this is an emergency, call 911.                   |                                        |                         |                              |                            |
| lf      | you're unsure, check out our list of emer         | gency reasons.                         |                         |                              |                            |
| PI      | lease call your health center at <u>888-830-6</u> | 538 if your visit is related to an inj | jury from a work-relate | d or motor vehicle accident. |                            |
| V       | Vhat visit type will you                          | need?*                                 |                         |                              |                            |
|         | කු In-Person Visit                                |                                        |                         |                              |                            |
|         |                                                   |                                        |                         | Soarch Availability          |                            |
|         |                                                   |                                        |                         | Search Availability          | $\boldsymbol{\mathcal{K}}$ |

Step 5) Schedule your screening!

The next screen will show the times available at both the Hioaks and Hanover locations (Marathon Health @ Downtown availability will show after May 22, 2024). If the times shown do not work with your scheduled, click on 'Search Next Available Day' or pick a date on the calendar to the right on the portal.

| Home / Appointments / Choose a Time                                                    |                                                      |
|----------------------------------------------------------------------------------------|------------------------------------------------------|
| < Back                                                                                 |                                                      |
| Choose a Time & Provider<br>Visit Reason<br>Biometric Wellness Screen                  | Visit Type<br>집 In-person Visit                      |
| Wednesday, March 27<br>All available appointments are in US/Easterr                    | n (ET) unless otherwise noted.                       |
| With Hioaks Nurse or MA                                                                | 2:15PM 2:45PM 3:15PM 3:45PM                          |
| Hioaks<br>7012 MARLOWE RD STE 100<br>RICHMOND, VA, 23225-4144<br>P: 888-830-6538       | 4:15PM     4:45PM     5:15PM     5:45PM       6:15PM |
| 8.28 mi <u>View Map</u>                                                                |                                                      |
|                                                                                        | 1:45PM 2:15PM 2:45PM 3:15PM                          |
| Hanover<br>10412 WASHINGTON HWY STE C<br>GLEN ALLEN, VA, 23059-1918<br>P: 888-830-6538 | 3:45PM 4:15PM                                        |
| 21.01 mi <u>View Map</u>                                                               |                                                      |
|                                                                                        |                                                      |
|                                                                                        | There are no more appointments for this day.         |
|                                                                                        | Search Next Available Da                             |

#### To Download the External Provider Form

Step 1) Once in the portal, on the 'Home' page click on 'View Incentives' under 'My Incentives Status'

| My Incenti | ves Status                                                                                                    | View Incentives |
|------------|----------------------------------------------------------------------------------------------------|-----------------|
|            | 2024 Healthcare Premium Discount Incentive Camp<br>My progress: 0 Steps<br>0<br>Time remaining: 117 days<br>Ends: 08/31/2024 | 249/366 days    |

## Step 2) On the 'Incentives & Wellness' page click on the 'Personal Provider Form' link

| Home Appointments V Medication Refills My                                          | /Health v Incentives & Wellness v Resources v Help v                                                                                                    |
|------------------------------------------------------------------------------------|----------------------------------------------------------------------------------------------------|
|                                                                                    |                                                                                                    |
| Home / Incentives                                                                  |                                                                                                    |
| Incentives                                                                         | View Historical Programs                                                                                                    |
| My Status                                                                          | 2024 Healthcare Premium Discount Incentive Campaign                                                                                                    |
|                                                                                    | The City of Richmond is partnering with Marathon Health on the 2024 Health Insurance Premium Discount<br>Incentive Campaign.                                                        |
|                                                                                    | To receive your premium discount for the 2025 benefit year, complete a biometric screening in one of the<br>following ways:                                                         |
|                                                                                    | In-Person at Marathon Health <u>Personal Provider Form</u> /MyChart Results     Onsite Labcorp Screening Event                                                                      |
| 0 Steps                                                                            | Incentive Program Goals Goal Status Key                                                                                                    |
|                                                                                    | Select a goal below to learn more about how to complete the activity and earn towards your incentive program.                                                                       |
|                                                                                    | Biometric Screening                                                                                                    |
| 117 days Remaining Ends 08/31/2024                                                 |                                                                                                    |
| 0 Steps<br>© 0/1 Goals Completed<br>0 1<br>1 117 days Remaining<br>Ends 08/31/2024 | Incentive Program Goals G Goal Status Ke Select a goal below to learn more about how to complete the activity and earn towards your incentive program. Biometric Screening 1 Step > |

**Step 3)** Download the form and either a) have your provider fill in the form & sign/stamp the form or b) fill in the information and attach printed results from your electronic medical record (ex. MyChart / EPIC)

# NOTE: Marathon Health will notify the City of Richmond of your participation, but no personal health information will be provided back to the City.

**Questions related to the program?** Please contact <u>wellness@rva.gov</u> or call the Benefits Hotline 804-646-4700.